## Individual Monitoring Committee (IMC)

## How can I edit / modify the composition of my ISC?

Log in to your Amethis space with your **<u>student login</u>**.

Click on Consult my CSI:

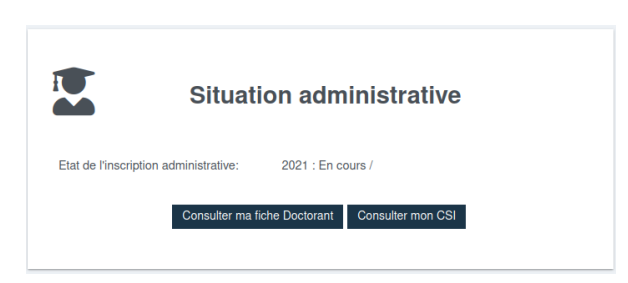

Your **doctoral student file** will then open directly on the **CSI** tab.

Make sure that the tab Members of the Individual Monitoring Committee is selected:

| Ech | néances   | Membres        | du Comit           | té de Suivi Indi | viduel                 |                   |                  |    |
|-----|-----------|----------------|--------------------|------------------|------------------------|-------------------|------------------|----|
| N   | Membres ( | du Comité de S | Suivi Indiv        | riduel           |                        |                   |                  |    |
|     |           |                |                    |                  |                        | 1                 |                  |    |
|     |           |                |                    |                  | Soumissi<br>🛱 En cours | on doct<br>de com | orant<br>positio | n  |
|     | Rôle 1    | °↓             | Actif <sup>·</sup> | ţ↑               | Nom prénom             | ţ↑                | Pays             | î↓ |
|     |           |                |                    |                  |                        |                   |                  |    |

| Click on the corner:                                  |                          |
|-------------------------------------------------------|--------------------------|
|                                                       | ■ AMETHIS                |
|                                                       | <b>命</b> >               |
|                                                       | 20                       |
| An add icon then appears.                             |                          |
| Click on this icon to add a member to your ISC; the f | ollowing window appears: |

| Rôle *       |                                  |            |
|--------------|----------------------------------|------------|
|              | Correspondant du comité de suivi | ~          |
| Encadrants * | Sélectionnez votre encadrant 🛛 🗙 | × <b>1</b> |

Select an ISC member role:

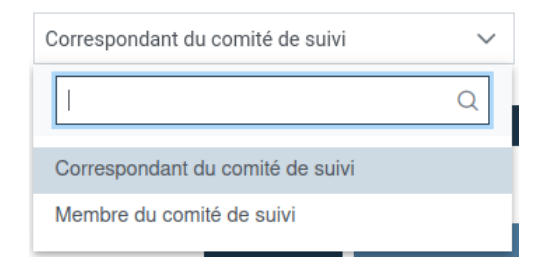

- The ISC correspondent will be responsible for entering the minutes and opinions of ISC meetings into Amethis. Only one correspondent is needed.
- The ISC **member** is the "normal" role; he or she is part of your ISC, but will not be involved in Amethis.

If in doubt about which roles to choose, please contact your Doctoral School.

Then search for members to add:

| Membre du Comité | de Suivi Individuel                               |
|------------------|---------------------------------------------------|
| Rôle *           | Correspondant du comité de suivi                  |
| Encadrants *     | Sélectionnez votre encadrant X 🗸                  |
|                  | durį Q                                            |
|                  | DURAND ALINE (Le Mans Université)                 |
|                  | durand amandine (Université d'Angers)             |
|                  | Durand Guillaume (Université de Nantes) Titulaire |
| Etablissement    | DURAND Isabelle (Université Bretagne Su Diriger d |
| employeur ⊺↓     | DURAND MATHIEU (Le Mans Université)               |
|                  | DUDAND MATHELL (La Mana Universitá)               |

IF you find the person you're looking for this way

#### THEN click on Save

| lembre du Con | nité de Suivi Individuel                            |            |
|---------------|-----------------------------------------------------|------------|
| Rôle *        | Correspondant du comité de suivi                    | $\sim$     |
| Encadrants *  | DURAND ALINE (Le Mans Univers $\times$ $\checkmark$ | <b>2</b> + |
|               | X Annuler 🗸 Enregi                                  | strer      |

#### A new line is then added:

| Membre du Comité de S                             | Suivi Individuel |                 |                                   |                          |                                                                                                    |                               |                                                                           |                                 |              |  |
|---------------------------------------------------|------------------|-----------------|-----------------------------------|--------------------------|----------------------------------------------------------------------------------------------------|-------------------------------|---------------------------------------------------------------------------|---------------------------------|--------------|--|
| Soumission doctorant<br>C En cours de composition |                  |                 |                                   | C                        | 2<br>Directeur de thèse<br>En attente de composit                                                                       | ion                           | Cole doctorale<br>© En attente de composition                             |                                 |              |  |
| Rôle †↓                                           | Actif †↓         | Nom prénom †↓ P | <sup>l</sup> ays †↓ Etabl<br>empl | lissement<br>loyeur   †↓ | Unité de recherche<br>↑↓                                                                                                | Corps/Grade †↓                | Titulaire de<br>l'Habilitation à<br>Diriger des<br>Recherches (HDR)<br>↑↓ | Courriel †↓                     | Téléphone †↓ |  |
| Correspondant du<br>comité de suivi               | ~                | DURAND ALINE    | Le N<br>Univ                      | Mans<br>versité          | CENTRE DE<br>RECHERCHE EN<br>ARCHEOSCIENC<br>ES, HISTOIRE,<br>CENTRE DE<br>RECHERCHE EN<br>ARCHEOSCIENC<br>ES, HISTOIRE | Professeur des<br>universités | Titulaire du<br>diplôme d'HDR                                             | Aline.Durand@uni<br>v-lemans.fr |              |  |
| $\odot$                                           |                  |                 |                                   |                          |                                                                                                    |                               |                                                                           |                                 |              |  |
|                                                   |                  |                 |                                   |                          |                                                                                                    |                               |                                                                           |                                 |              |  |

Simply repeat this operation for the other members of your ISC.

IF you don't find the person you're looking for in this way

THEN you must add it manually by clicking on

Fill in the form and click on **Save**.

**Important**: be sure to enter the <u>institutional</u> email address of your monitoring committee members, i.e. the one whose @ part is in the name of their employer (University X, School Y, Organization Z). **Do not use personal or research laboratory e-mail addresses**.

| embre du Comité         | de Suivi Individuel                                     |
|-------------------------|---------------------------------------------------------|
| Rôle *                  | Correspondant du comité de suivi                        |
| Encadrants *            | 24                                                      |
| Civilité *              | Madame Monsieur                                         |
| Nom *                   |                                                         |
| Prénom *                |                                                         |
| Pays *                  |                                                         |
| Etablissement employeur | Etablissement d'exercice de votre encadrant             |
| Etablissement déclarant | Institut supérieur des sciences agronomique V           |
| École Doctorale         |                                                         |
|                         | Ecole doctorale d'exercice de votre encadrant           |
| Unité de recherche      | Structure de recherche d'exercice de votre<br>encadrant |
|                         | X Annuler ✓ Enregistre                                  |

Once the minimum number of members (defined by your ED) has been reached, a Validate my ISC composition button appears.

Echéances Membres du Comité de Suivi Individuel
Membres du Comité de Suivi Individuel

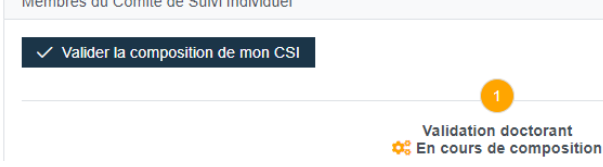

Once you have completed your entry, click on Validate the composition of my ISC so that your doctoral school can validate it.

**PLEASE NOTE**: once the composition of your ISC has been validated, you can no longer modify it. You will need to contact your doctoral school directly to make and validate the change.

#### How do I set a definitive date for my ISC meeting and upload my progress report?

Log in to your Amethis space with your student login.

1. Click on **Consult my CSI**:

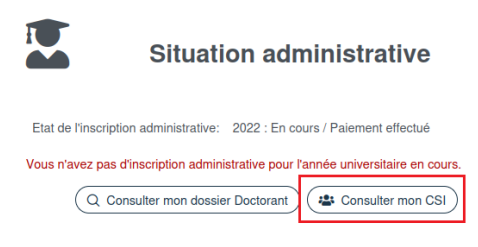

Your **doctoral student file** will then open directly on the **CSI** tab.

Click on the **Due dates** sub-tab:

|--|

This is where you'll see all the **meetings scheduled for** your ISC, **automatically planned** by your Doctoral School:

| Echéances Membre du Comité de Suivi Individuel                                                                                                    |                                                                                                    |
|----------------------------------------------------------------------------------------------------|----------------------------------------------------------------------------------------------------|
| Echéances                                                                                                    |                                                                                                    |
|                                                                                                    | Réunion CSI 1<br>19/11/2020 07:00:00<br>Date & Heure prévisionnelle : 13/04/2022 00:00:00<br>Date & Heure définitive : 19/11/2020 07:00:00<br>Date limite : 13/09/2022<br>Avis pour réinscription :<br>Dispense : Non |
| Réunion CSI 2<br>13/04/2023 00:00:00                                                                                                    | 6                                                                                                    |
| Date & Heure prévisionnelle : 13/04/2023 00:00:00<br>Date & Heure définitive :<br>Date limite : 13/09/2023<br>Avits pour réinscription :<br>Dispense : Non |                                                                                                    |
| U                                                                                                    | Réunion CSI 3     13/09/2024 00:00:00     Date & Houre prévisionnelle : 13/09/2024 00:00:00     Date & Houre définition :                                                                                             |

As the deadline for each meeting approaches, you will receive an e-mail alert, asking you to log in to Amethis to :

- confirm the definitive date of your next ISC meeting;
- **submit your progress report**, so that it is automatically made available to all concerned.

Click on for the meeting you wish to prepare.

The following window appears:

| Information                 |                     | ×                  |
|-----------------------------|---------------------|--------------------|
| Libellé de l'échéance       | Réunion CSI 1       |                    |
| Date & Heure prévisionnelle | 13/04/2022 00:00:00 |                    |
| Date & Heure définitive     | 19/11/2020 07:00    |                    |
| Date limite                 | 13/09/2022          |                    |
| Avis pour réinscription     |                     |                    |
| Dispense                    | Non                 |                    |
| Rapport du doctorant        | + Fichier           |                    |
| Compte-rendu du CSI         |                     |                    |
|                             | × Ann               | uler 🗸 Enregistrer |

1. Use the calendar to select the **definitive date:** 

| Date & Heure définitive |          |     |    |          |    |    |            |
|-------------------------|----------|-----|----|----------|----|----|------------|
| Date limite             | <        |     |    | Mai 2022 |    |    | $\bigcirc$ |
| Avis pour réinscription | D        | L   | м  | м        | J  | v  | s          |
| Rapport du doctorant    | 1        | 2   | 3  | 4        | 5  | 6  | 7          |
| Compte-rendu du CSI     | 8        | 9   | 10 | 11       | 12 | 13 | 14         |
|                         | 15       | 16  | 17 | 18       | 19 | 20 | 21         |
|                         | 22       | 23  | 24 | 25       | 26 | 27 | 28         |
|                         | 29       | 30  | 31 | 1        | 2  | 3  | 4          |
|                         |          |     | 0  | 7:0      | 0  |    |            |
|                         | Aujourd1 | hui |    |          |    |    | Vider      |

2. Add your **progress report** (**PDF** format, **2 MB** maximum):

Rapport du doctorant

#### + Fichier

3. Confirm by clicking on Save :

| Libellé de l'échéance       | Réunion CSI 1                                                                                                    |  |
|-----------------------------|----------------------------------------------------------------------------------------------------|--|
| Date & Heure prévisionnelle | 13/04/2022 00:00:00                                                                                                    |  |
| Date & Heure définitive     | 10/05/2022 07:00                                                                                                    |  |
| Date limite                 | 13/09/2022                                                                                                    |  |
| Avis pour réinscription     |                                                                                                    |  |
| Dispense                    | Non                                                                                                    |  |
| Rapport du doctorant        | EXTENSION OF THE STATE OF THE STATE OF THE S |  |
| Compto rondu du CSI         |                                                                                                    |  |

## How do I add a meeting to my ISC (excluding the mandatory annual meeting)?

Log in to your Amethis space with your **<u>student login</u>**.

Click on Consult my CSI:

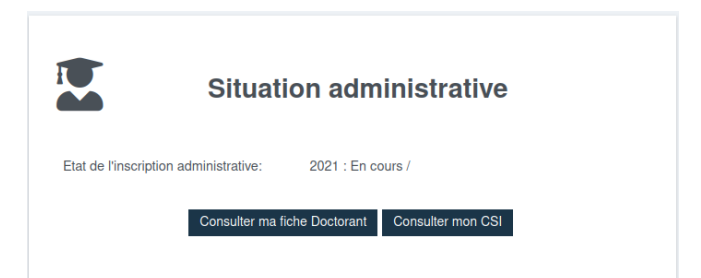

 $\times$ 

🗸 Enregistrer

🗙 Annuler

Your **doctoral student file** will then open directly on the **CSI** tab.

If the composition of your CSI has already been validated, you will be taken directly to the **Deadlines** tab.

|                               | Echéances                   | Membre du Comité de Suivi Individuel |
|-------------------------------|-----------------------------|--------------------------------------|
| Click on the icon in t        | he top left-hand corner:    |                                      |
|                               |                             | ■ AMETHIS                            |
| An add icon then ap           | pears (at the bottom of th  | e page).                             |
| Click on this icon to add a n | neeting to your ISC; the fo | llowing window will appear:          |
| li                            | nformation                  |                                      |
| L                             | bellé de l'échéance         |                                      |
| D                             | ate & Heure définitive      |                                      |
| А                             | vis pour réinscription      |                                      |

Enter the meeting title (consistent with any previous meeting titles) and date, and save.

Non

Dispense

The meeting is then created:

| Réunion obligatoire CSI 4 |                                               |
|---------------------------|-----------------------------------------------|
| 09/06/2022 12:00:00       |                                               |
|                           | Date & Heure définitive : 09/06/2022 12:00:00 |
|                           | Avis pour réinscription :                     |
|                           | Dispense : Non                                |
|                           | 0                                             |
|                           |                                               |

Then click on 🖉 to add your progress report.

### How do I fill in the confidential questionnaire after a CSI meeting

After each ISC meeting, the doctoral school may ask each doctoral student and thesis supervisor to fill in a confidential questionnaire, designed to formulate each person's personal opinion on how well the work is progressing. This questionnaire complements the report drawn up by the members of the ISC to detect possible forms of conflict, discrimination or harassment.

This questionnaire can be accessed from the **CSI tab** of the Doctorate folder, then via the **Questions sub-tab**:

| Echéances | Membres du Comité de Suivi Individuel | Questions |  |
|-----------|---------------------------------------|-----------|--|
| Questions |                                       |           |  |

You can then answer the questions put to you.

Sample questions for doctoral students :

| Questions                                                                                                    |
|----------------------------------------------------------------------------------------------------|
| Doct1- Avez-vous le sentiment que la charge de travail qui vous est demandée est soutenable ?                                                 |
| ◯ Toujours                                                                                                    |
| Souvent                                                                                                    |
| O Parfois                                                                                                    |
| 🔿 Jamais                                                                                                    |
| Doct2- Vous sentez-vous en capacité de faire des choix, de prendre des initiatives, des proposer des pistes dans votre travail de recherche ? |
|                                                                                                    |
| Souvent                                                                                                    |
| Parfois                                                                                                    |
| ) Jamais                                                                                                    |

Preview of questions for thesis supervisors :

| Questions                                                                                                    |
|----------------------------------------------------------------------------------------------------|
| DT1- Avez-vous le sentiment que le/la doctorant e parvient à fournir la charge de travail qui vous semble nécessaire pour la réalisation du projet doctoral |
| ◯ Toujours                                                                                                    |
| Souvent                                                                                                    |
| O Parfois                                                                                                    |
| Jamais                                                                                                    |
| DT2- Avez-vous le sentiment que le/la doctorant-e fait des choix, prend des initiatives, propose des pistes de travail ?                                    |
|                                                                                                    |
| Souvent                                                                                                    |
| Parfois                                                                                                    |
| Jamais                                                                                                    |

IMPORTANT: the thesis supervisor HAS NO ACCESS to the doctoral student's answers. And conversely, the doctoral student DOES NOT have access to the thesis director's answers. Only the doctoral school's management team has access to all responses.

### How do I validate the composition of my doctoral student's ISC?

By logging on to Amethis with your university's login (e.g. XXXX@unistra.fr), you will see a list of the doctoral students you are following on the home page:

|             | Convention / CSI           |                         | TI         | hese                 | Taux            |                         |
|-------------|----------------------------|-------------------------|------------|----------------------|-----------------|-------------------------|
|             | Convention : Non rer       | nseignée<br>composition | E          | En cours             | 50%             | Q Dossier<br>Agenda     |
| This will 1 | take you to the doctor     | al student's file.      |            |                      |                 |                         |
| Then click  | k on the <b>CSI tab</b> :  |                         |            |                      |                 |                         |
|             | Inscription administrative | Thèse de doctorat/HDR   | Encadrants | Contrats et financem | nents Documents | Convention de formation |

Members of the ISC are detailed in the sub-tab "Members of the individual monitoring committee".

You can then validate or reject the composition of the ISC.

By clicking on "Refuse", you allow the doctoral student to return to the CSI composition stage.

| Eché | ances Mem                               | bres du Comité (   | de Suivi Individu                       | el Questions       |         |                                                                                       |                                                                                |                          |                   |                                                                           |                                         |                                               |              |  |
|------|-----------------------------------------|--------------------|-----------------------------------------|--------------------|---------|---------------------------------------------------------------------------------------|--------------------------------------------------------------------------------|--------------------------|-------------------|---------------------------------------------------------------------------|-----------------------------------------|-----------------------------------------------|--------------|--|
| Me   | embres du Comité                        | de Suivi Individue | el                                      | _                  |         |                                                                                       |                                                                                |                          |                   |                                                                           |                                         |                                               |              |  |
|      |                                         |                    |                                         |                    |         | 🗸 Valider la co                                                                       | mposition du CSI                                                               | Refuser la c             | omposition du CSI |                                                                           |                                         |                                               |              |  |
|      |                                         |                    | 0                                       |                    |         |                                                                                       |                                                                                | 2                        |                   |                                                                           |                                         | 3                                             |              |  |
|      |                                         | 🕲 Cor              | Validation doctor<br>nposé le 19/12/202 | int<br>13 11:23:11 |         |                                                                                       | Directeur de thèse<br>🕫 En cours de validation                                 |                          |                   |                                                                           |                                         | Ecole doctorale<br>S En attente de validation |              |  |
|      | Rôle †i                                 | Spécialiste<br>11  | Actif 1                                 | Nom prénom<br>†↓   | Pays †↓ | Etablissement<br>employeur †j                                                         | Unité de<br>recherche †1                                                       | Corps/Grade<br>†↓        | Rang †↓           | Titulaire de<br>l'Habilitation à<br>Diriger des<br>Recherches<br>(HDR) †↓ | Section CNU<br>(ou<br>équivalent)<br>Î↓ | Courriel 1                                    | Téléphone †1 |  |
|      | Correspondan<br>t du comité de<br>suivi | Oui                | ~                                       | ۲                  | POLOGNE | Uniwersytet<br>Jagieloński w<br>Krakowie<br>[Universitě<br>Jagellonne de<br>Cracovie] | Institut<br>d'études<br>romanes à<br>l'Université<br>jagellonne de<br>Cracovie |                          |                   |                                                                           |                                         |                                               |              |  |
|      | Correspondan<br>t du comité de<br>suivi | Oul                | ~                                       |                    |         | Université<br>Rennes 2                                                                | ÉQUIPE DE<br>RECHERCHE<br>INTERLANGU<br>ES :<br>MÉMOIRES,<br>IDENTITÉS,        | Maître de<br>conférences | в                 | Pas d'HDR                                                                 |                                         |                                               |              |  |

## How do you validate the composition of the ED doctoral students' ISC?

Once you have logged into Améthis, go to the CSI menu → Follow-up on compositions : DO NOT TAKE INTO ACCOUNT THE INTITULE -Collège doctoral de Bretagne

| Demande d'inscription    | ~  |         |  |  |  |  |  |  |
|--------------------------|----|---------|--|--|--|--|--|--|
| CSI                      | ^  |         |  |  |  |  |  |  |
| Suivi des compositions   |    |         |  |  |  |  |  |  |
| Suivi des ecneances/jalo | ns |         |  |  |  |  |  |  |
| Gestion des doctorants   | ~  | traiter |  |  |  |  |  |  |
| Formations               | ~  |         |  |  |  |  |  |  |
| Structures               | ~  |         |  |  |  |  |  |  |
| Éditions                 | ~  |         |  |  |  |  |  |  |

The tracking table displayed allows you to see the status of the composition and validation of the ISCs of doctoral students within your perimeter. By using the filters in the various columns, you can easily restrict the display to the files that interest you.

To access the composition of a PhD student's ISC, click on the icon at the end of the line.

| Suivi des compositions des CSI |                      |    |                                         |    |                          |    |                       |    |                   |                              |    |
|--------------------------------|----------------------|----|-----------------------------------------|----|--------------------------|----|-----------------------|----|-------------------|------------------------------|----|
| ée<br>ersitaire 1↓             | Année de<br>doctorat | ţî | Nombre de<br>membres<br>minimum atteint | î↓ | Sourcession<br>aoctorant | î↓ | Directeur de<br>thèse | ţţ | Ecole doctorale 1 | Correspondant<br>CSI tésigné | î↓ |
| 2/2023 🗸                       | Tous                 | ~  | Tous                                    | ~  | Tous                     | ~  | Oui                   | ~  | Non 🗸             | Tou                          | ~  |
| 2022                           | 1                    |    | 2 🎯                                     |    | S                        | -  | <i>a</i>              |    |                   | Q X                          |    |
| 2022                           | 1                    |    | 2 🧭                                     |    | 0                        |    | 8                     |    | Non               |                              |    |
| 2022                           | 2                    |    | 2 🧭                                     |    | ø                        |    | S                     |    | 8                 | S                            |    |
| 2022                           | 1                    |    | 2 🎯                                     |    | ø                        |    | ø                     |    | 8                 | ø                            |    |

**On the CSI tab of a doctoral student's file,** if the status of the file requires your validation, the "Validate CSI composition" button is displayed:

| Joctorant Inscription adminis                                             | strative Thèse de docto                                   | vrat/HDR Encadrants                                    | Contrats et finance                               | ments Documents                                       | Convention de formation                                        | CSI 🛕 Plan Indivi                                       | iduel de Formation                                                    |                         |                        |                                           |
|---------------------------------------------------------------------------|-----------------------------------------------------------|--------------------------------------------------------|---------------------------------------------------|-------------------------------------------------------|----------------------------------------------------------------|---------------------------------------------------------|-----------------------------------------------------------------------|-------------------------|------------------------|-------------------------------------------|
| ED 638 - Science de la Matièr                                             | re, des Molécules et Matéria                              | iux : En cours 🛕                                       |                                                   |                                                       |                                                                |                                                         |                                                                       |                         |                        |                                           |
| Le Comité de Suivi Individue <sup>s</sup><br>thèse (cette personne ne per | I sera composé de deux pe<br>ut être membre de l'équipe   | rsonnes non impliquées d<br>des encadrants, ni apparte | ans l'encadrement de l<br>nir à la même la secti- | la thèse, dont au moins ur<br>ion CNU ou section CNRS | n membre spécialiste de la di<br>3 des encadrants), au moins u | scipline ou en lien avec l<br>n membre Habilité à diriç | le domaine de la thèse, un <b>m</b><br>ger des recherches (HDR).      | embre extérieur à l'éco | e doctorale, un membro | e non spécialiste du domaine de l         |
| Le choix de ces membres do                                                | oit se faire par l'équipe d'en                            | cadrement, en concertatior                             | avec le ou la doctoran                            | ite, et validée par la directi-                       | ion de l'ED.                                                   |                                                         |                                                                       |                         |                        |                                           |
| La composition du CSI doit é                                              | être soumise à l'ED (via Amé                              | éthis) au plus tard 3 mois a                           | près la date de la pren                           | nière inscription en doctor                           | rat                                                            |                                                         |                                                                       |                         |                        |                                           |
| L'un des membres au cost ac                                               | oit être designe comme ruo<br>du Comité de Suivi Individu | irrespondant CSF : ce men                              | .bre aura pour role de d                          | Jéposer le compte-renau (                             | des réunions du CSI.                                           |                                                         |                                                                       |                         |                        |                                           |
| Membres du Comité de l                                                    | Suivi Individuel                                          |                                                        |                                                   |                                                       |                                                                |                                                         |                                                                       |                         |                        |                                           |
| Valider la composit                                                       | tion du CSI                                               | 0                                                      |                                                   |                                                       |                                                                | 0                                                       |                                                                       |                         |                        | 3                                         |
|                                                                           | Soumis<br>⊗ Composé le                                    | sion doctorant<br>06/02/2023 17:18:00                  |                                                   |                                                       | D`<br>⊗Validé                                                  | recteur de thèse<br>le 06/02/2023 17:18:00              |                                                                       |                         | <b>0</b> 0 F           | Ecole doctorale<br>En cours de validation |
| Rôle †↓                                                                   | Actif †↓                                                  | Nom prénom   †↓                                        | Pays †↓                                           | Etablissement<br>employeur ↑↓                         | Unité de recherche<br>1↓                                       | Corps/Grade †↓                                          | Titulaire de<br>l'Habilitation à Diriger<br>des Recherches (HDR)<br>1 | Section CNU 1           | Courriel †↓            | Téléphone †↓                              |

**Alternatively, if you'**re looking to validate a particular doctoral student's ISC composition, you can access their file directly from the search engine on your home page:

| Doctorants                           |                |
|--------------------------------------|----------------|
| Liste des doctorants                 | Liste complète |
| A Accès au dossier, recherche rapide |                |
|                                      |                |

# How do I transmit the minutes of a committee meeting and submit the ISC's opinion?

Once you have logged in to Amethis (see tutorial here), check that "Correspondant CSI" appears under your name in the top right-hand corner of the screen.

On your home page, a table lists the doctoral students you follow:

|                                     | Convention : Complète      | (        | Q Dossier |
|-------------------------------------|----------------------------|----------|-----------|
| Correspondant du<br>comité de suivi | ScsI : Composition validée | En cours |           |
| 1ère année                          | Formations: 85H34          | (        | 🛱 Agenda  |

Use the icons on the right of this table to access more information on each doctoral student, including his/her individual file and CSI.

Once on the CSI tab, you can download the PDF template for "CSI committee minutes" by clicking on the dedicated button :

| 🕒 Télécharg | ger les CSI                           |           |
|-------------|---------------------------------------|-----------|
| Echéances   | Membres du Comité de Suivi Individuel | Questions |
| Echéances   |                                       |           |

In the "Deadlines" sub-tab, you'll find the various ISC meetings, past and future.

|                                  | CSI 2022/2023<br>01/04/2023 00:00:00 |
|----------------------------------|--------------------------------------|
| Date & Heure prévisionnelle :    | 01/04/2023 00:00:00                  |
| Date & Heure définitive :        |                                      |
| Date limite :                    | 01/06/2023                           |
| Avis du CSI pour réinscription : |                                      |
| Dispense :                       | Non                                  |
| Ľ                                |                                      |

Next to each due date, an edit icon (shown in red above) allows you to edit information relating to the due date.

You must then :

- 1. download the minutes of the ISC meeting (PDF file).
- 2. select the opinion of ISC members from the drop-down list
- 3. register

| Compte-rendu du CSI<br>Le fichier doit être un fichier de type PDF de<br>moins de 2Mo. | + Fichier           |                         |
|----------------------------------------------------------------------------------------|---------------------|-------------------------|
| Avis du CSI pour réinscription                                                         | Sélectionnez l'avis | × ~                     |
|                                                                                        |                     | × Annuler V Enregistrer |

| CSI 2022/2023                                              |                     |                                                                                                    |                                                                                                    |
|------------------------------------------------------------|---------------------|----------------------------------------------------------------------------------------------------|----------------------------------------------------------------------------------------------------|
| 01/04/2023 00:00:00                                        |                     |                                                                                                    |                                                                                                    |
| Date & Heure prévisionnelle :<br>Date & Heure définitive : | 01/04/2023 00:00:00 | Rapport du doctorant                                                                                                    | Compte-rendu du CSI                                                                                                    |
| Date limite :                                              | 01/11/2023          | RECOMPOSED FOR A STATE OF THE ADDRESS OF THE ADDRESS OF THE ADDRES | Alexandre     Alexandre        |
| Avis du CSI pour réinscription :                           | Favorable           |                                                                                                    | $\begin{tabular}{ c c c c c c c c c c c c c c c c c c c$                                                                                                    |
| Dispense :                                                 | Non                 |                                                                                                    | Construction of the second second sec |

In the event of connection problems, you will find information on this page.

# Who has access to the activity report (or progress report) submitted by the doctoral student?

The activity report or progress report is a document drawn up by the doctoral student prior to the annual meeting of his or her Individual Monitoring Committee.

The aim is to present the progress of your doctoral project in all its dimensions: scientific project, scientific publications, completion of your individual training plan, preparation of your professional project, etc.

This report is filed by the doctoral student on Améthis and made accessible :

- To his/her thesis supervisor
- To the members of its ISC
- To the direction and management of its ED
- Authorized persons from the administration of the school where you are enrolled

**This report is not intended to contain comments on interpersonal working relationships.** For this reason, a time for discussion is set aside during the ISC meeting, without the thesis supervisor being present. In addition, the ED management can be contacted at any time and, if necessary, initiate a mediation procedure (see the Doctoral Charter).

NB: if this report contains **confidential scientific information**, it is essential to mention this clearly at the beginning of the document and to have the members of the ISC sign a confidentiality agreement (contact your institution or ED for more information).

#### For further information, please consult the FAQ by clicking on the icon below.

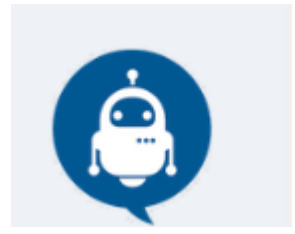